## 第四届"强网"拟态防御国际精英挑战赛MISC 部分复现

# 原创

小蓝同学、 □ 25 2022-04-08 23:31:34 修改 ○ 518 ☆ 收藏 1
 分类专栏: MISC 文章标签: <u>拟态强网 MISC</u>
 于 2022-04-04 17:10:36 首次发布
 版权声明:本文为博主原创文章,遵循 CC 4.0 BY-SA 版权协议,转载请附上原文出处链接和本声明。
 本文链接: <u>https://blog.csdn.net/qq\_49422880/article/details/123953109</u>
 版权

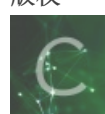

MISC 专栏收录该内容

10 篇文章 0 订阅 订阅专栏

强网拟态复现 MISC

mirror

Bar

BlueWhale

WeirdPhoto

### mirror

开局给一张图片,使用TweakPNG打开发现CRC32报错,估计是宽高的问题,这里等会修复。

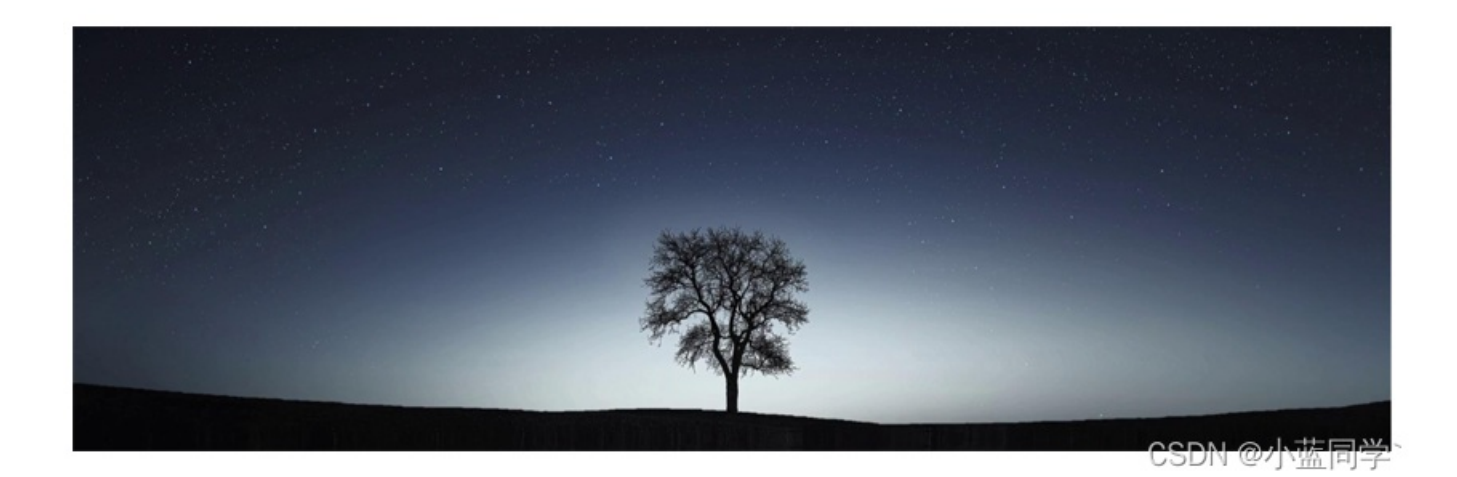

| <b>Eile</b> Ec | akPNG<br>dit Insert                                            | Option | ns Tools Help |          |      |     | ×   |  |  |  |  |
|----------------|----------------------------------------------------------------|--------|---------------|----------|------|-----|-----|--|--|--|--|
| Chunk          | Length                                                         | CRC    | Attributes    | Contents |      |     |     |  |  |  |  |
|                | Wa                                                             | rning  |               |          |      | ×   |     |  |  |  |  |
| e              | Incorrect crc for IHDR chunk (is 099b2f6e, should be 8963994a) |        |               |          |      |     |     |  |  |  |  |
|                |                                                                |        |               | [        | 确定   | 1   |     |  |  |  |  |
| <              | _                                                              |        |               |          |      |     | >   |  |  |  |  |
|                |                                                                |        |               |          | CSDN | 回小蓝 | 同学論 |  |  |  |  |

然后继续将文件拉到文件末尾,发现似乎有额外的图片数据。

| - |            |    |    |    |    |    |    |    |    |    |    |    |    |    |            |    |            |
|---|------------|----|----|----|----|----|----|----|----|----|----|----|----|----|------------|----|------------|
| : | 41         | 54 | 78 | 01 | BC | C1 | DB | 92 | 6C | 00 | 00 | 09 | 22 | 00 | 00         | 02 | ATx.¼ÁÛ′l" |
| : | F0         | 08 | 02 | 00 | 00 | 00 | 86 | F9 | B8 | 89 | 50 | 4E | 47 | 0D | <b>A</b> 0 | 1A | ðtù,‰PNG   |
| : | <b>A</b> 0 | 00 | 00 | 00 | 0D | 49 | 48 | 44 | 52 | Г  |    |    |    |    |            |    | IHDR       |
|   |            |    |    |    |    |    |    |    |    |    |    |    |    |    |            |    |            |
|   |            |    |    |    |    |    |    |    |    |    |    |    |    |    |            |    |            |
|   |            |    |    |    |    |    |    |    |    |    |    |    |    |    |            |    |            |

这里按照题目意思应该是要刚好一行的,不知道为什么我这里在了不同的一行,这里刚好16个数据,按照题目意思mirror镜像的 意思,应该是藏着一段PNG的16进制数据的镜像数据。然后我们继续查看文件尾的位置。

| h: | 86         | 54         | BA                     | E3                     | F8 | 13             | 56 | 79 | 07 | E6 | 8D | 72 | 08         | 4E | 4B | 00 | †T°ãø.Vy.æ.r.NK.              |
|----|------------|------------|------------------------|------------------------|----|----------------|----|----|----|----|----|----|------------|----|----|----|-------------------------------|
| h: | 00         | 00         | 00                     | 49                     | 45 | $4 \mathrm{E}$ | 44 | AE | 42 | 38 | 98 | 24 | C9         | 22 | 38 | 79 | I <mark>END®</mark> B8~\$É"8y |
| h: | <b>4</b> B | Е9         | BD                     | в7                     | E7 | BE             | 7E | 4D | 18 | E4 | BB | 13 | 19         | AA | 94 | 36 | Ké½ ç¾∼M.仪″6                  |
| h: | 39         | 68         | 8C                     | 88                     | 42 | 65             | B1 | B3 | F8 | 80 | 20 | 10 | 00         | C0 | 7B | 4B | 9h@^Be±³ø€À{K                 |
| h: | 0C         | <b>A</b> 1 | $\mathbf{F}\mathbf{D}$ | 07                     | 6A | 81             | 9A | 46 | 32 | 34 | 32 | 65 | B6         | 87 | 36 | 1E | .;ý.j.šF242e¶‡6.              |
| h: | 2E         | 1C         | B8                     | $\mathbf{F}\mathbf{F}$ | 5F | 05             | C1 | 81 | 09 | BC | F0 | 1B | 07         | 76 | 0F | 07 | ,ÿÁ¼ðv                        |
| h: | 42         | 28         | 3B                     | D7                     | D9 | <b>A</b> 5     | 8E | 5C | E3 | C2 | 89 | 3B | 93         | 23 | 2B | B7 | B(;×Ù¥Ž∖ã‰;``#+·              |
| h: | В6         | 4C         | 8E                     | 5C                     | 59 | 3D             | EC | 24 | A6 | 89 | 85 | 0B | <b>4</b> B | 1C | 64 | B0 | ¶LŽ\Y=ì\$¦‱K.d°               |
| h• | C'4        | AR         | 00                     | 8E                     | RA | D7             | E4 | 89 | 57 | C٦ | 57 | DE | 58         | 38 | 27 | 61 | Ä≪ ްxä‱WÊWĐX8'a               |

确实符合了我们的猜想,那么我们需要提取该数据出来到新的文件当中去,并重新命名为full1.png,然后使用脚本还原,还原思路就是将所有的16进制数据逆序,然后在16个字节进行逆序即可还原到之前正确的文件。并且把上面的那一个图片也进行分离出来(命名为newfull.png)这里个思路也比较明显不然带着冗余数据根本就做不了别的动作。

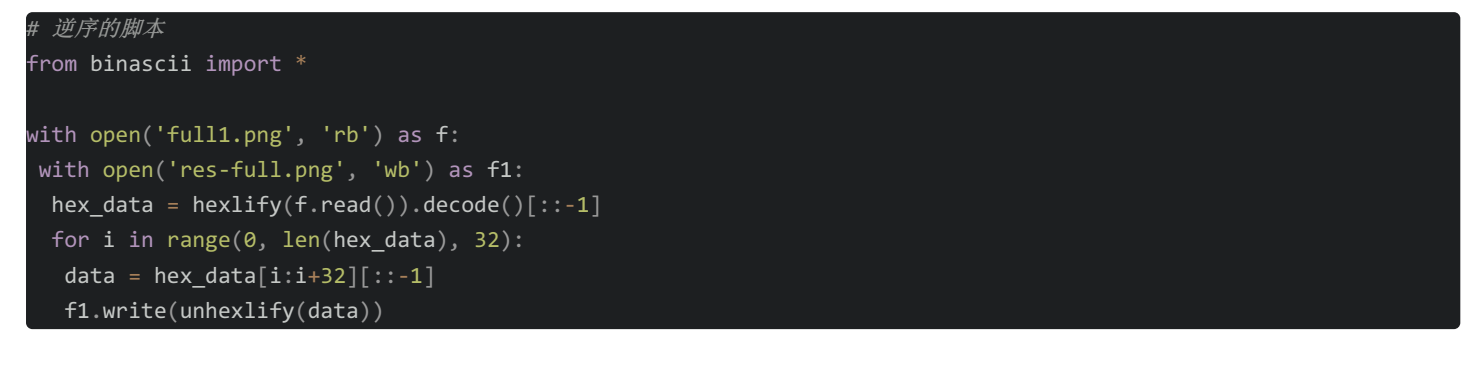

得到正确的图片,然后使用TweakPNG打开发现CRC32报错,然后这里直接使用脚本改正。(把newfull.png和res-full.png都进行改正)

```
修改宽高脚本
import binascii
import struct
import sys
file = 'full.png'
fr = open(file,'rb').read()
data = bytearray(fr[0x0c:0x1d])
crc32key = eval('0x'+str(binascii.b2a_hex(fr[0x1d:0x21]))[2:-1])
#原来的代码: crc32key = eval(str(fr[29:33]).replace('\\x','').replace("b'",'0x').replace("'",''))
n = 4095
for w in range(n):
   width = bytearray(struct.pack('>i', w))
   for h in range(n):
       height = bytearray(struct.pack('>i', h))
       for x in range(4):
           data[x+4] = width[x]
           data[x+8] = height[x]
       crc32result = binascii.crc32(data) & 0xffffffff
        if crc32result == crc32key:
           print(width,height)
           newpic = bytearray(fr)
            for x in range(4):
               newpic[x+16] = width[x]
               newpic[x+20] = height[x]
            fw = open(file+'.png','wb')
            fw.write(newpic)
            fw.close
           sys.exit()
```

还原之后,使用stegSlove打开发现有盲水印特征,直接脚本梭哈然后是数字的排序是镜像的逆转,最后根据题目的替换得到结果。

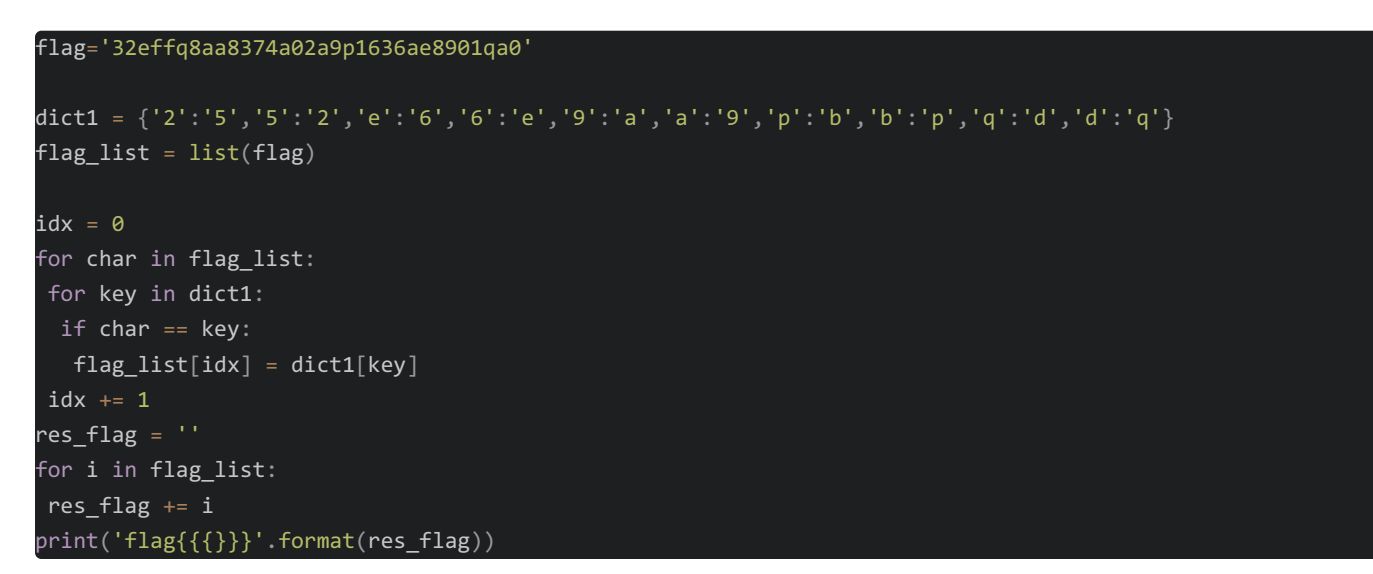

flag{356ffd89983749059ab1e3e968a01d90}

#### Bar

下载来发现是一个动图,使用gif分离工具进行动态图的分离,分离出334张图片,仔细查看发现有黑白灰三种图片,猜测黑为"-", 白为".",灰色为'/'

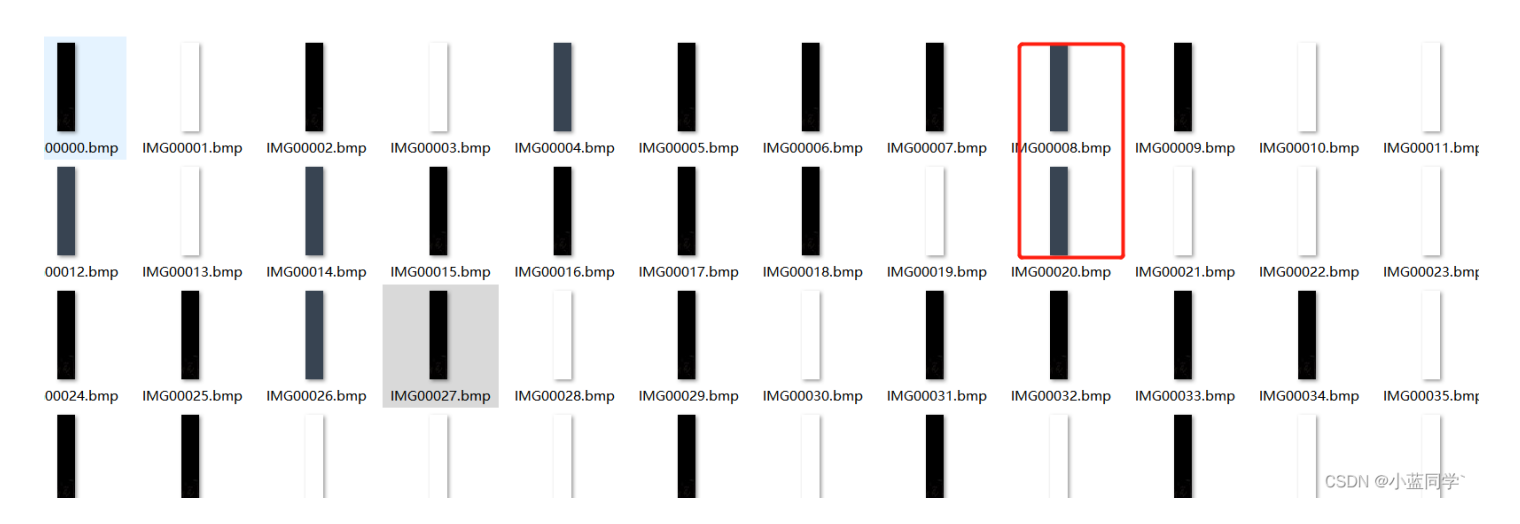

所以先转化为莫斯码看一下。

```
from PIL import Image
import os
for i in os.listdir():
   if(i.split(".")[1] == "png"):
       p = Image.open(i).convert("L")
       a,b=p.size
       for x in range(a):
            for y in range(b):
                if p.getpixel((x,y)) == 0:
                   print("-",end="")
                    break
                elif p.getpixel((x,y)) == 255:
                    print(".",end="")
                    break
                    print(" ",end="")
                    break
           break
```

得结果:

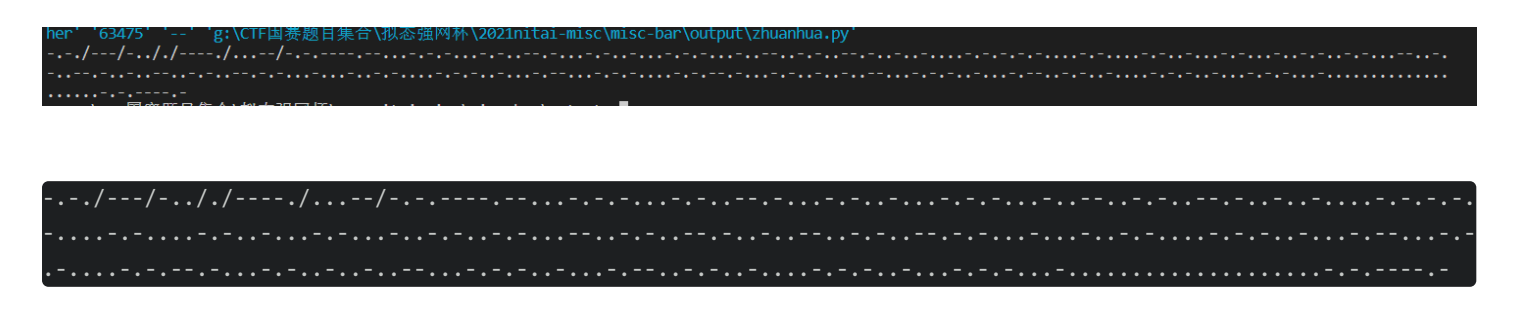

| 明文:         | 摩斯电码:     |  |
|-------------|-----------|--|
| C O D E 9 3 | 编码▶///.// |  |
|             |           |  |
|             | <解码       |  |
|             |           |  |

那么可以猜测后面的图片应该就是code93相关的编码,查看相关文档code93为9位的0和1组成一组对应一个字符,所以我们这 里进行代码编写转化一下。

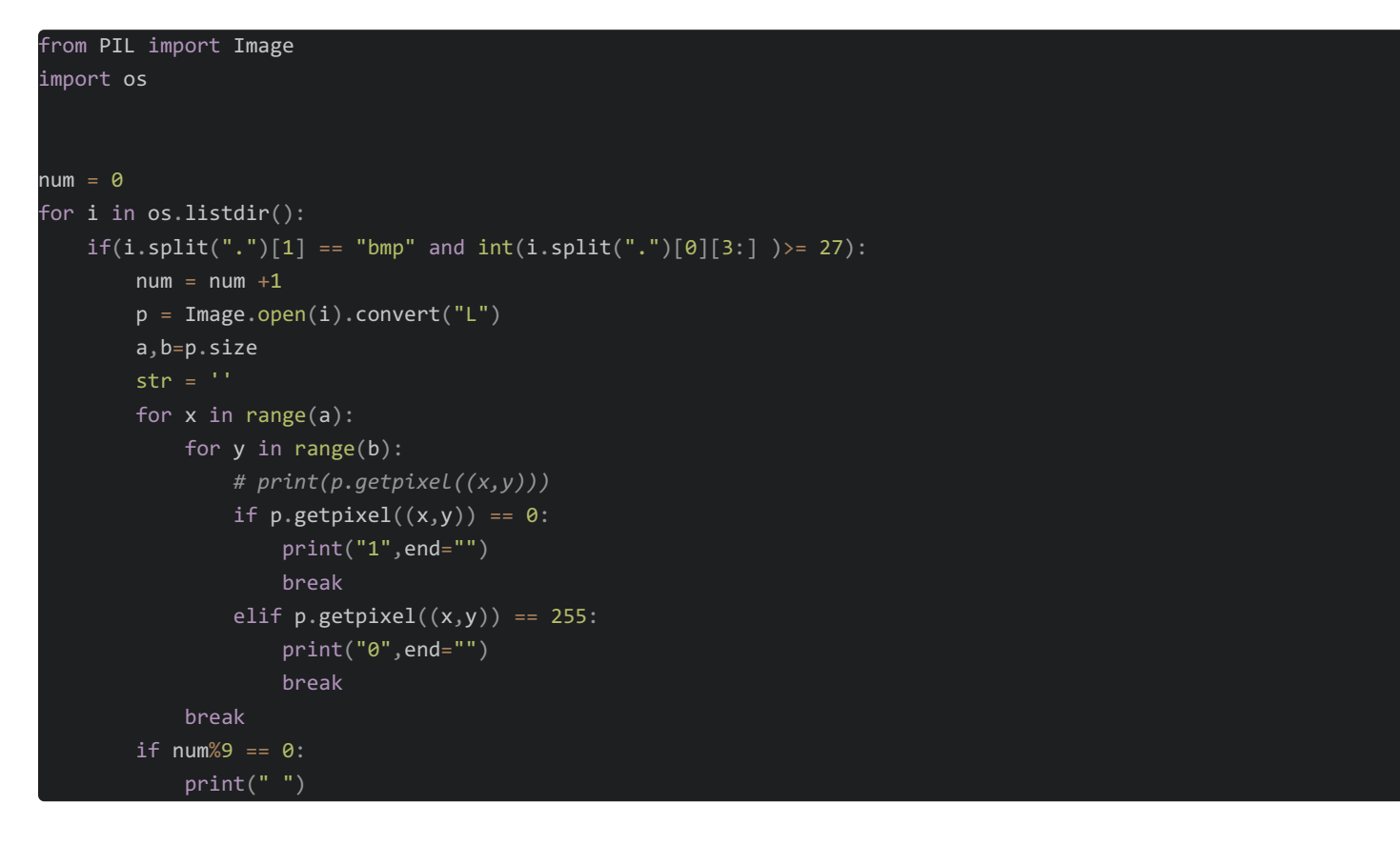

代码结果:

| 101011110 |  |  |  |
|-----------|--|--|--|
| 110001010 |  |  |  |
| 100010100 |  |  |  |
| 110100010 |  |  |  |
| 100100010 |  |  |  |
| 101000100 |  |  |  |
| 110010100 |  |  |  |
| 110100100 |  |  |  |
| 100001010 |  |  |  |
| 101010000 |  |  |  |
| 101000010 |  |  |  |
| 100100010 |  |  |  |
| 100010010 |  |  |  |
| 100101000 |  |  |  |
| 110010100 |  |  |  |
| 110100100 |  |  |  |
| 110010100 |  |  |  |
| 110101000 |  |  |  |
| 100010010 |  |  |  |
| 100001010 |  |  |  |
| 100100010 |  |  |  |
| 110001010 |  |  |  |
| 100001010 |  |  |  |
| 110100010 |  |  |  |
| 100100100 |  |  |  |
| 110001010 |  |  |  |
| 100100010 |  |  |  |
| 110010100 |  |  |  |
| 100001010 |  |  |  |
| 100100010 |  |  |  |
| 101000100 |  |  |  |
| 000000000 |  |  |  |
| 000000000 |  |  |  |
| 101011110 |  |  |  |
| 1         |  |  |  |

得到结果后转化为对应的字符:参考转化来链接:条码规范—Code 93

```
From enum import Flag
from PIL import Image
string = ['100010100', '101001000','101000100', '101000010', '100101000',
100100100', '100100010', '101010000','100010010', '100001010',
110101000', '110100100', '110100010', '110010100', '110010010',
110001010', '101101000', '101100100', '101100010', '100110100',
100011010', '101011000', '101001100', '101000110', '100101100',
100010110','110110100', '110110010', '110101100', '110100110',
110010110', '110011010', '101101100', '101100110', '100110110',
100111010', '100101110']
number = ['0', '1', '2', '3', '4', '5','6', '7', '8', '9',
'M', 'N', 'O', 'P', 'Q', 'R', 'S', 'T', 'U', 'V', 'W', 'X',
'Y', 'Z', '-']
Flag = ''
0 101011110 1"
print(len(data.split(" ")))
for i in data.split(" "):
  if i in string:
     flag = number[string.index(i)]
     print(flag.lower(),end="")
     Flag+=flag
orint("\n",len(Flag))
```

得到结果:

35 f0c62db973684dbda896f9c5f6d962 30 pc c.) crr耳塞照日集合\地太强网环\2021mitei mice\mice han\autmut\

#### f0c62db973684dbda896f9c5f6d962

这个还不是完整的flag,因为CODE93在转化为数字的过程中会提前两位结束,所以上面的结果有两位是空的,所以要得到完整的flag 还需转化为类似条形码的图案,再进行编程转化为完整的flag。 在线网站: CODE93输出

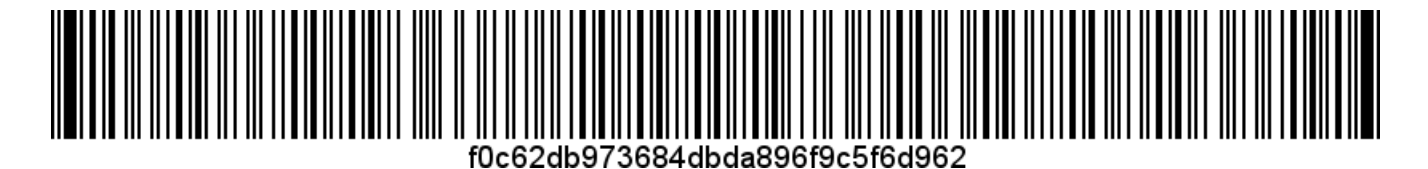

使用脚本读取:

```
from PIL import Image
import os
p = Image.open('cnaidc.png').convert("L")
a,b=p.size
print(a,b)
num = 0
for x in range(0,a,2):
    num = num +1
    for y in range(b):
        if p.getpixel((x,y)) == 0:
            print("1",end="")
        elif p.getpixel((x,y)) == 255:
            print("0",end="")
        # print(p.getpixel((x,y)))
        break
    if num%9 == 0:
        print("")
```

得到数据:

| 101011 | .110 |  |  |  |
|--------|------|--|--|--|
| 100110 | 0010 |  |  |  |
| 110001 | .010 |  |  |  |
| 100010 | 100  |  |  |  |
| 100110 | 0010 |  |  |  |
| 110100 | 010  |  |  |  |
| 100100 | 010  |  |  |  |
| 101000 | 100  |  |  |  |
| 100110 | 010  |  |  |  |
| 110010 | 100  |  |  |  |
| 100110 | 010  |  |  |  |
| 110100 | 100  |  |  |  |
| 100001 | .010 |  |  |  |
| 101010 | 000  |  |  |  |
| 101000 | 010  |  |  |  |
| 100100 | 010  |  |  |  |
| 100010 | 010  |  |  |  |
| 100101 | .000 |  |  |  |
| 100110 | 010  |  |  |  |
| 110010 | 100  |  |  |  |
| 100110 | 0010 |  |  |  |
| 110100 | 100  |  |  |  |
| 100110 | 0010 |  |  |  |
| 110010 | 100  |  |  |  |
| 100110 | 0010 |  |  |  |
| 110101 | .000 |  |  |  |
| 100010 | 0010 |  |  |  |
| 100001 | .010 |  |  |  |
| 100100 | 0010 |  |  |  |
| 100110 | 010  |  |  |  |
| 110001 | .010 |  |  |  |
| 100001 | .010 |  |  |  |
| 100110 | 0010 |  |  |  |
| 110100 | 0010 |  |  |  |
| 100100 | 100  |  |  |  |
| 100110 | 0010 |  |  |  |
| 110001 | .010 |  |  |  |
| 100100 | 0010 |  |  |  |
| 100110 | 0010 |  |  |  |
| 110010 | 100  |  |  |  |
| 100001 | .010 |  |  |  |
| 100100 | 010  |  |  |  |
| 101000 | 100  |  |  |  |
| 110010 | 0110 |  |  |  |
| 101001 | 100  |  |  |  |
| 101011 | .110 |  |  |  |
| 1      |      |  |  |  |

最后那两个 110010110 、 101001100 为um,所以最终的flag: flag{f0c62db973684dbda896f9c5f6d962um}

## **BlueWhale**

流量中里找到个th1slsThEpassw0rD,发现压缩包里也有个password.txt,长度还一样,直接明文攻击了,很快就解出来了,连密码也整出来了!2b\$3&Ec 打开压缩包,图片lsb简简单单zsteg一下 flag{F1nallY\_y0uve\_f0unD\_1t}

## WeirdPhoto

这道题算是比较简单的题目了,想法和思路都比较简单。使用TweakPNG打开图片后发现报错,使用脚本修改图片宽高,出现一 行字符。直接脑洞栅栏密码得到一个类似密码的东西。

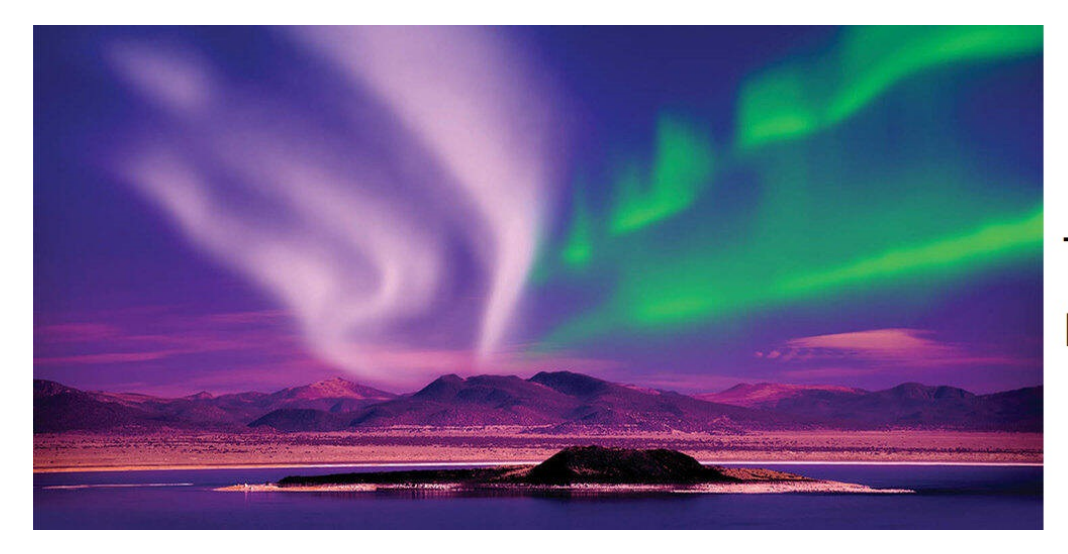

# TIEWOFTHSAEOUI ITNRBCOSHSTSAN

CSDN @小蓝同学`

接着就纯靠猜不断尝试最后确认是栅栏密码(key=4)得到压缩包密码: THISISTHEANSWERTOOBSFUCATION 然后对rar文件解密,得到一个out,看出是pdf文件格式,只是缺少了头部,将前面四个00改为: 25504446

pdf隐写,使用wbStego,密码还是解压缩包的密码,得到flag: flag{th1s\_ls\_thE\_f1n41\_F14g\_y0u\_want}